## Configuração de taxa de Serviço - Venda Mesa

- Como incluir a taxa de serviço venda mesa?
- Como alterar a taxa de serviço venda mesa?

## Taxa de Serviço

Neste tópico, iremos abortar como configurar a taxa de serviço no Degust PDV, mediante a Lei da Gorjeta, que iniciou-se em 14/05/2017.

Antes de iniciarmos o ajuste no Degust PDV, é necessário validar se a sua loja esta habilitada para operar com o tipo de taxa de serviço em acréscimo no DegustWeb, pois a mesma é configurada pela sua Franqueadora no cadastro da loja, com o perfil Administrador de sistema ou Geral do varejo.

| adas                                                        | adastro de Loja  |            |                 |                 |      |                 |         |                  |  |  |  |  |  |
|-------------------------------------------------------------|------------------|------------|-----------------|-----------------|------|-----------------|---------|------------------|--|--|--|--|--|
| Se                                                          | Classificação de |            | Endereço/Cont   | Config. e dados |      | Config. e dados |         | Config. e dados  |  |  |  |  |  |
|                                                             | -                |            | -               |                 |      |                 |         |                  |  |  |  |  |  |
|                                                             | Geral Ver        | nda Balcão | Venda Delivery  | Venda Mesa      | Vend | la Cartão       | APP e C | Central Delivery |  |  |  |  |  |
| Permitir transferência de item de mesa Permitir Juntar Mesa |                  |            |                 |                 |      |                 |         |                  |  |  |  |  |  |
| -                                                           |                  |            |                 |                 |      |                 |         |                  |  |  |  |  |  |
| Tax                                                         | Tipo de Taxa     | de Servico | Produto para La | ancamento       |      |                 |         |                  |  |  |  |  |  |

## Cadastro de taxa de serviço

A seguir, temos o passo-a-passo das operações disponíveis referente a taxa de serviço no módulo de venda Mesa:

1. Acesse o sistema Degust PDV:

| Bai               | icão                          | Delivery          |                          | Cliente                      | Opera                   | cional                               |
|-------------------|-------------------------------|-------------------|--------------------------|------------------------------|-------------------------|--------------------------------------|
| [AL               | I+B]                          | [ALT+D]           |                          | [ALT+L]                      | [F                      | 2]                                   |
| Mi<br>JALI        | esa<br>(+M]                   | Cartão<br>[ALT+C] |                          | Nota Fiscal<br>[ALT+N]       | Módulos Fiscais<br>[F3] | Configurações e<br>Cadastros<br>[F5] |
| Suprimento        | Sangria                       | Abrir Gaveta      | Autoatendimento          |                              | Chamar sentes           | Comunicação                          |
| [ALT+U]           | [ALT+1]                       | [ALT+6]           | [ALT+A]                  |                              | [F4]                    | [F6]                                 |
| Suporte<br>Online | TFF<br>Rede/VIsa/Amex<br>IF10 | TFF               | TIF<br>Hipercard<br>F121 | Consulta / Relatório<br>[F8] | Menu Fiscal<br>[F9]     | Trocar Usuário<br>[F7]               |

2. Clique em Configurações e Cadastros (F5):

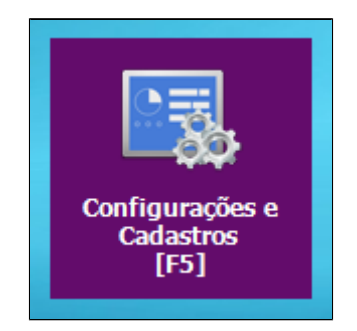

3. Clique em Configuração Geral:

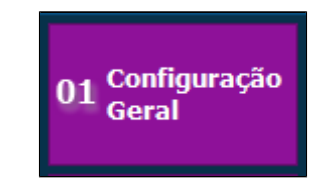

4. Nas Configurações gerais, expanda a opção Tipos de Venda > Mesa > Mesa I:

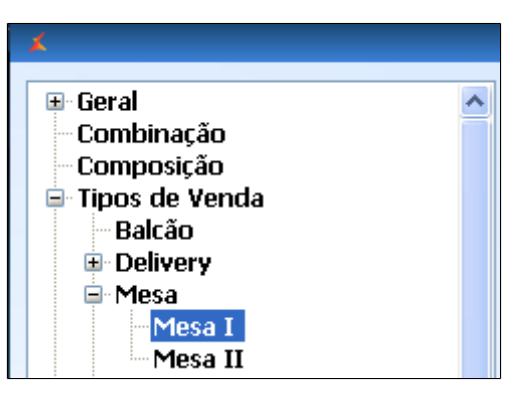

5. No campo **Taxa de Serviço**, podemos:

- Habilitar a cobrança taxa de serviço
  Configurar a porcentagem sobre a taxa de serviço
  Fazer a pergunta de confirmação sobre a taxa de serviço
  Permitir a alteração no valor da taxa de serviço durante a venda
  Alterar a descrição da taxa de serviço no cupom conferência mesa

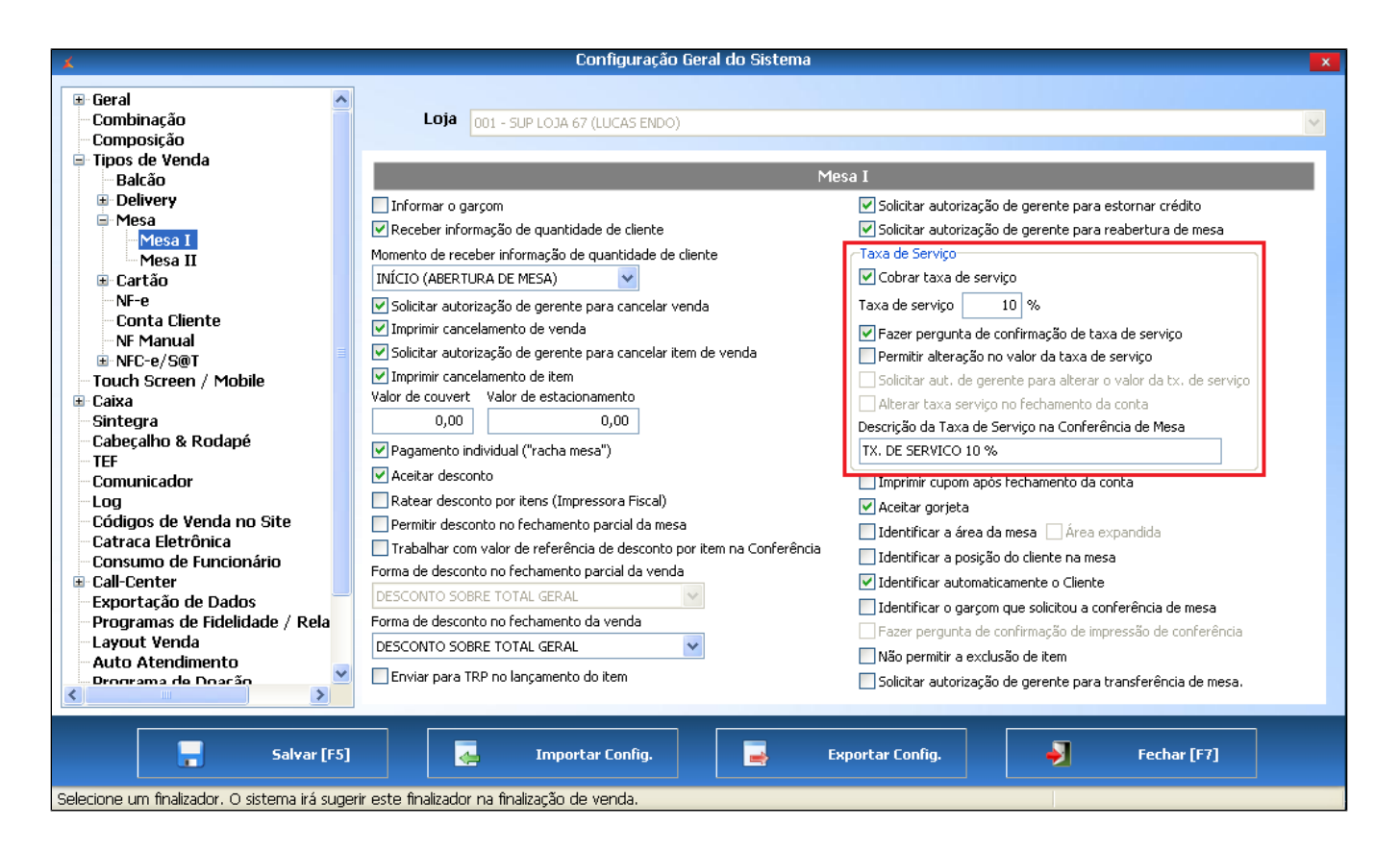

6. Após realizar as configurações necessárias, clique em Salvar (F5)

<u>/</u>]

 $\odot$ 

7. Feche o sistema Degust PDV nos demais terminais e abra novamente, de modo que o sistema replique as configurações.

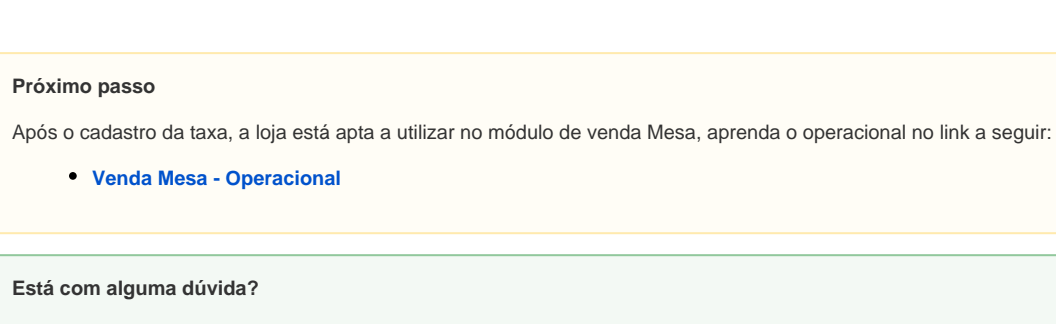

Consulte todos nossos guias na busca de nossa página principal clicando aqui.

 $\odot$